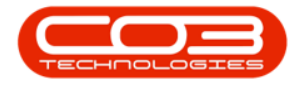

## COMPANY

## **COMPANY - SETTING UP TAX RATES**

Tax rates need to be set up so that you can add tax to items e.g. **15%** VAT on stock sold.

**Ribbon Access:** Configurator > Company > Company

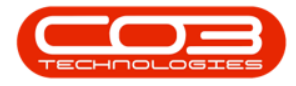

## Setting up Tax Rates

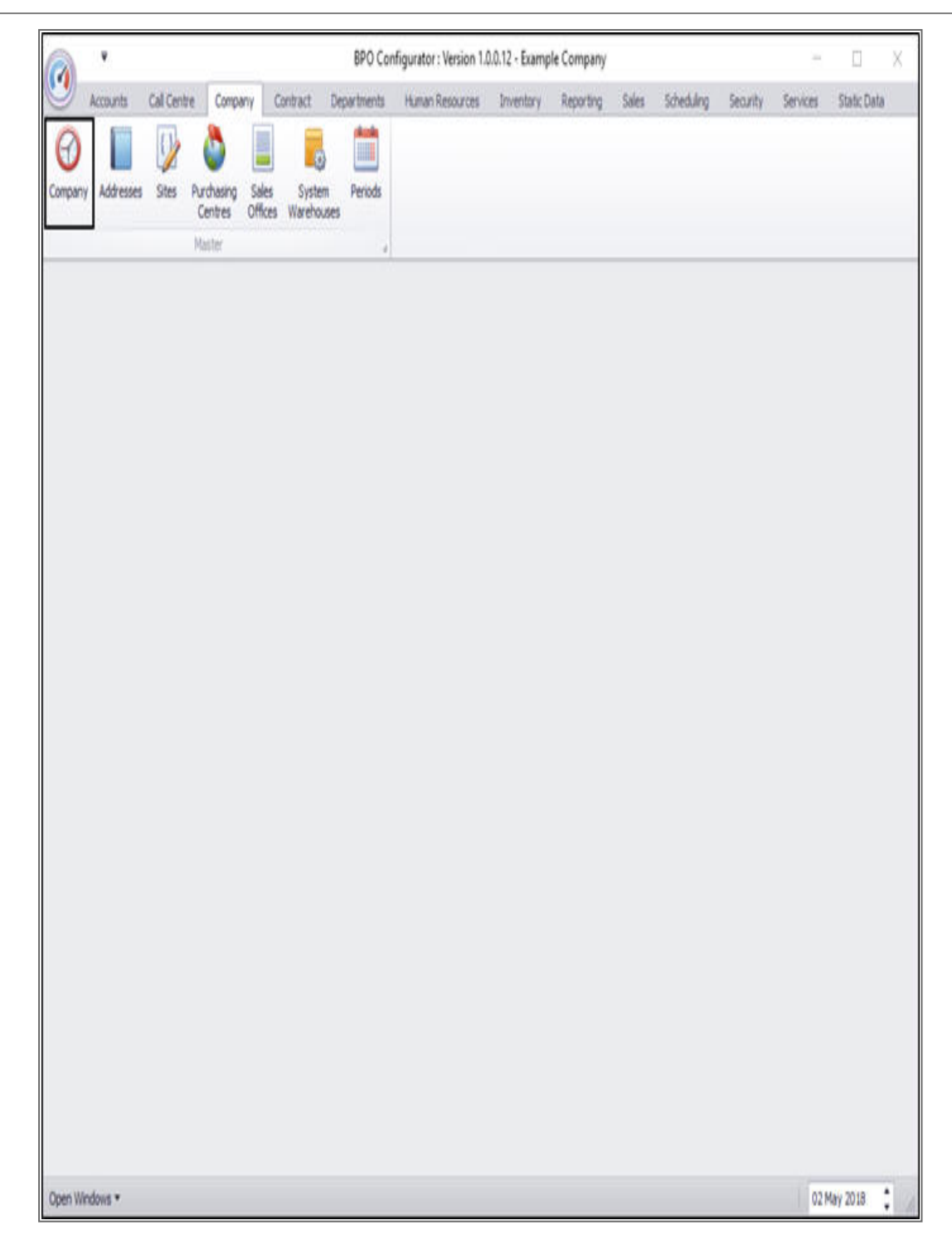

- The *Company Maintenance* screen will be displayed.
- Click on the *Configuration* tab.

Help v2.5.1.4 - Pg 2 - Printed: 27/06/2024

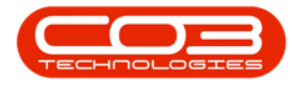

| Company Details                  | Example Con | npany | 4 | Base Currenc | y<br>NCY S | iouth African Ri | and      |     | * |  |  |
|----------------------------------|-------------|-------|---|--------------|------------|------------------|----------|-----|---|--|--|
| Registration No<br>Other Reg. No | 0000000asa  | 4521  |   | Company Log  | 0          |                  |          |     | ρ |  |  |
| Tax Details<br>Tax No<br>Vat No  | 0000000     |       |   | X            | Con        |                  |          | 0 ( |   |  |  |
| Financial Details                | 1;          | Mar • |   |              | 5          | $\rightarrow$    | <i>}</i> |     |   |  |  |
| End of Year                      | 28 🔅        | Feb * |   |              |            |                  |          |     |   |  |  |

- You can now view the *Tax Rates* frame.
- Right click anywhere in a row of the Tax Rates data grid.

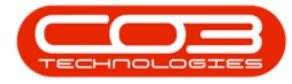

- A *Maintain* menu will pop up.
- Click on *Add* Add New Tax Rate.

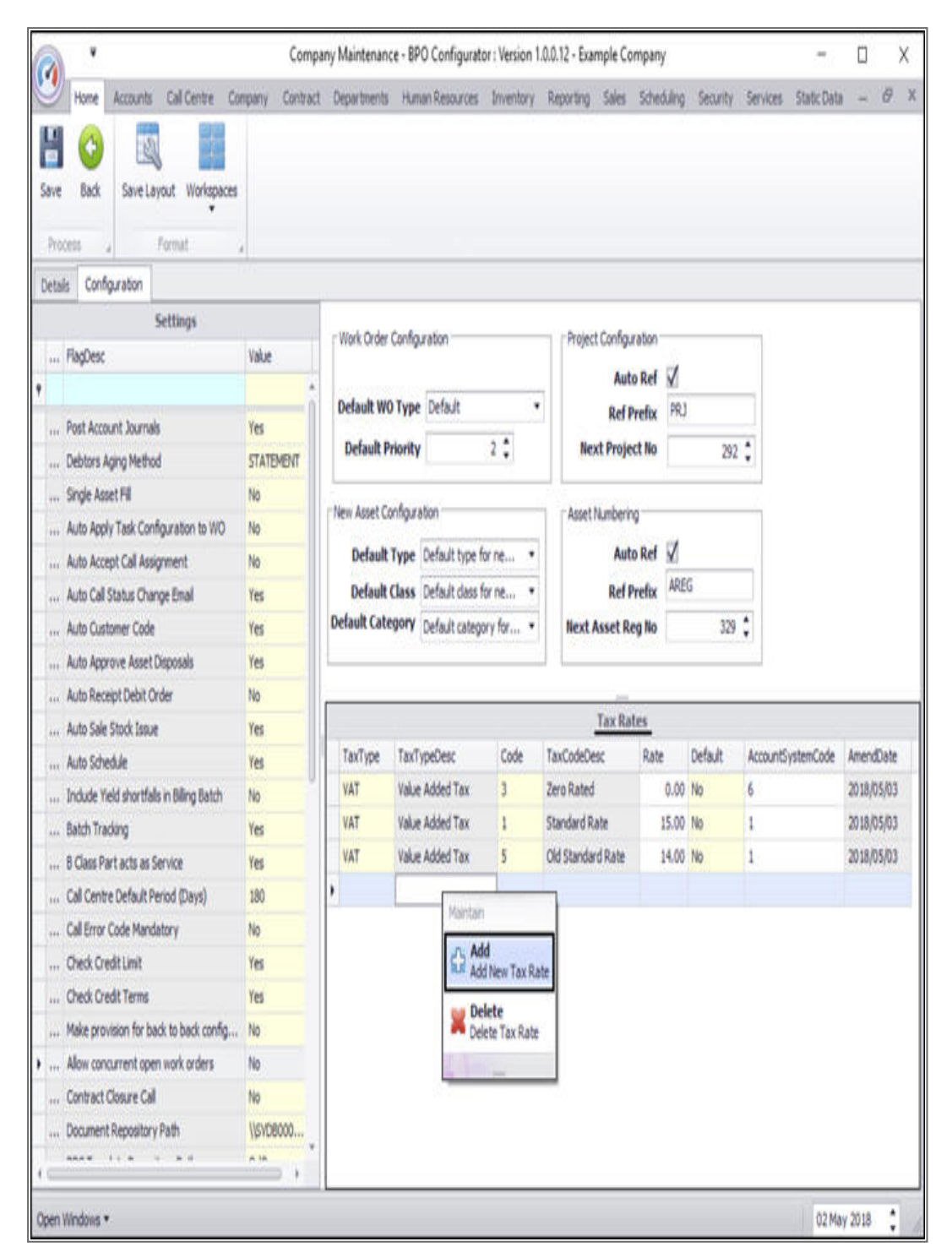

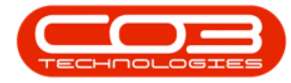

- The final row in the data grid will be 'activated'.
- The *Tax Type*, *Tax Type Description*, *Rate* and *Default* columns will now be populated.

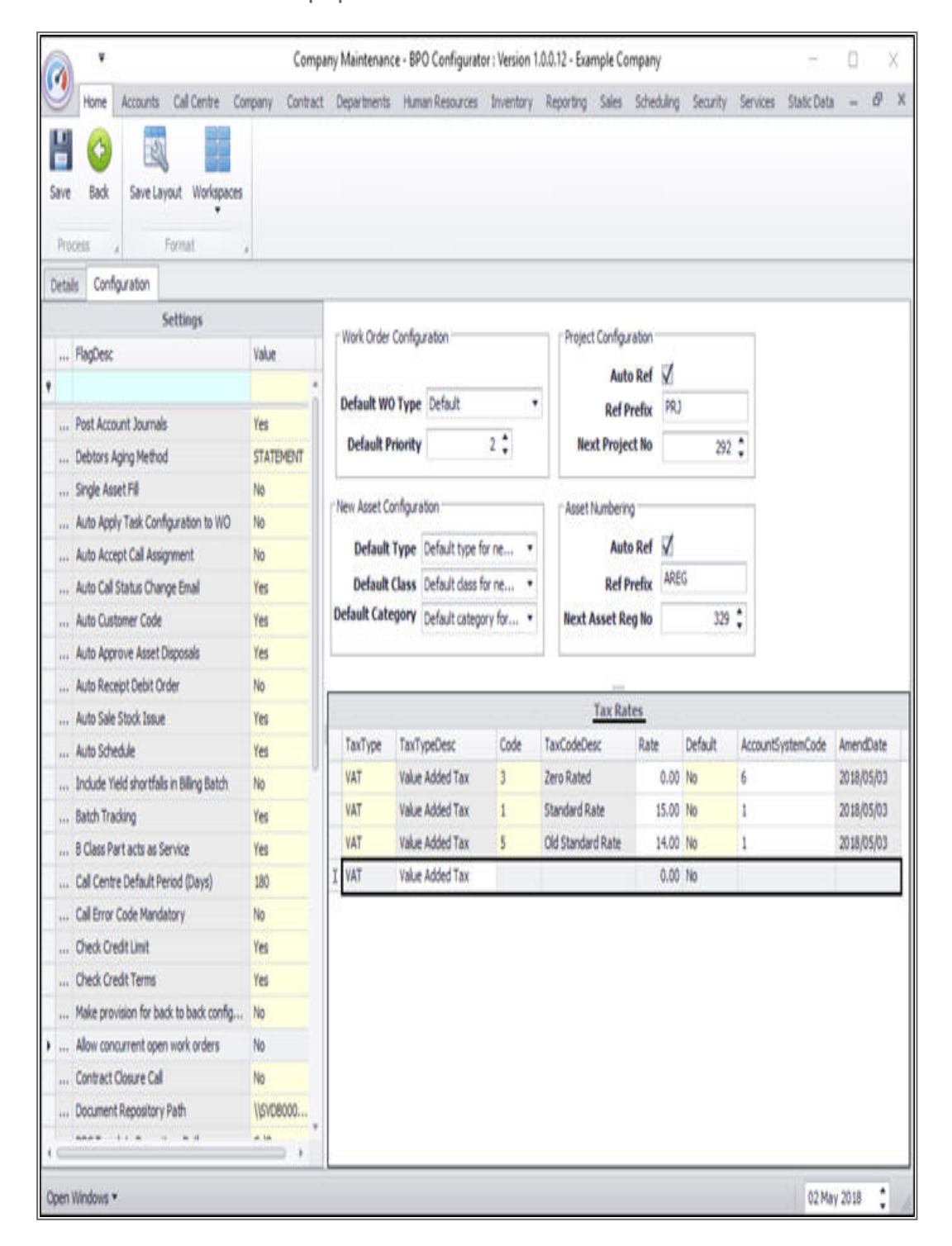

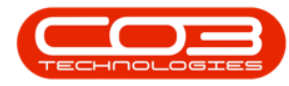

- Click in the *Code* text box to reveal an *ellipsis* button.
- Click on this button to display the *Select a tax code* pop up screen.
- Click on the *row selector* in front of the *tax code* that you wish to *link* to this company.
- Click on *Ok*.

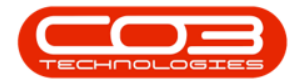

| oceis a Por                                                         | nat a         |       |                                 |                                            |                   |            |         |                   |            |
|---------------------------------------------------------------------|---------------|-------|---------------------------------|--------------------------------------------|-------------------|------------|---------|-------------------|------------|
| sis Configuration                                                   | Nation 1 -    | _     |                                 |                                            |                   |            |         |                   |            |
| Set                                                                 | tings         |       | Work Order Configuration        |                                            | Project Configu   | ration     |         |                   |            |
| Hagbesc                                                             | Value         |       |                                 |                                            | Aut               | o Ref V    |         |                   |            |
| · // · · · ·                                                        |               | i     | Default WO Type Default         | 1                                          | RefP              | refox PR.) |         | -                 |            |
| Post Account Journals                                               | Yes           |       | Default Priority                | 2:                                         | Next Proje        | ct No      | 292     | 1                 |            |
| Debtors Aging Method                                                | STAT          | EMENT |                                 |                                            |                   |            | 676     |                   |            |
| Single Asset Pill                                                   | NO NO         |       | New Asset Configuration         |                                            | Asset Numberin    | 9          |         | 2                 |            |
| Auto Appy Task Configuration to WO No No No                         |               |       | Default Type Default type       | for ne •                                   | Aut               | Auto Ref 🗹 |         | _                 |            |
| Auto Accept Call Assignment No<br>Auto Call Status Change Email Yes |               |       | Default Class Default class     | for ne •                                   | RefP              | refix ARE  | G       |                   |            |
| Auto Cal Status Change Email Yes                                    |               |       | Default Category Default catego | ory for                                    | Next Asset R      | na No      | 129     | •                 |            |
| Select a tax code                                                   |               |       | - 0 X                           | and an an an an an an an an an an an an an | and and a second  | 100.00     | 1990    | nd .              |            |
| Home                                                                |               |       |                                 |                                            | Tax Ra            | tes        |         |                   |            |
|                                                                     | 20            |       |                                 | Code                                       | TaxCodeDesc       | Rate       | Default | AccountSystemCode | AmendDate  |
|                                                                     | - Contract    |       |                                 | 3                                          | Zero Rated        | 0.00       | No      | 6                 | 2018/05/03 |
| UK COUK SOV                                                         | c coyour      |       |                                 | 1                                          | Standard Rate     | 15.00      | No      | 1                 | 2018/05/03 |
| Process a Po                                                        | mat 4         |       |                                 | 5                                          | Old Standard Rate | 14.00      | No      | 1                 | 2018/05/03 |
| Over a chembrade b                                                  |               |       | 100                             |                                            | ·                 | 0.00       | No      |                   |            |
| 0.4                                                                 | (Burnha)      |       |                                 |                                            |                   |            |         |                   |            |
| Code Cod                                                            | sevescription |       |                                 |                                            |                   |            |         |                   |            |
| 1                                                                   | 10171         |       |                                 |                                            |                   |            |         |                   |            |
| Zer                                                                 | o Rated       |       |                                 |                                            |                   |            |         |                   |            |
| 1 Ext                                                               | stope         |       |                                 |                                            |                   |            |         |                   |            |

• The *Code* and *Tax Code Desc* columns will now populate with the selected code details.

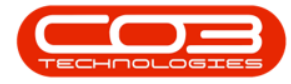

 Click in the *Rate* text box and either type in or use the directional arrows to select the tax rate (*percentage* value).

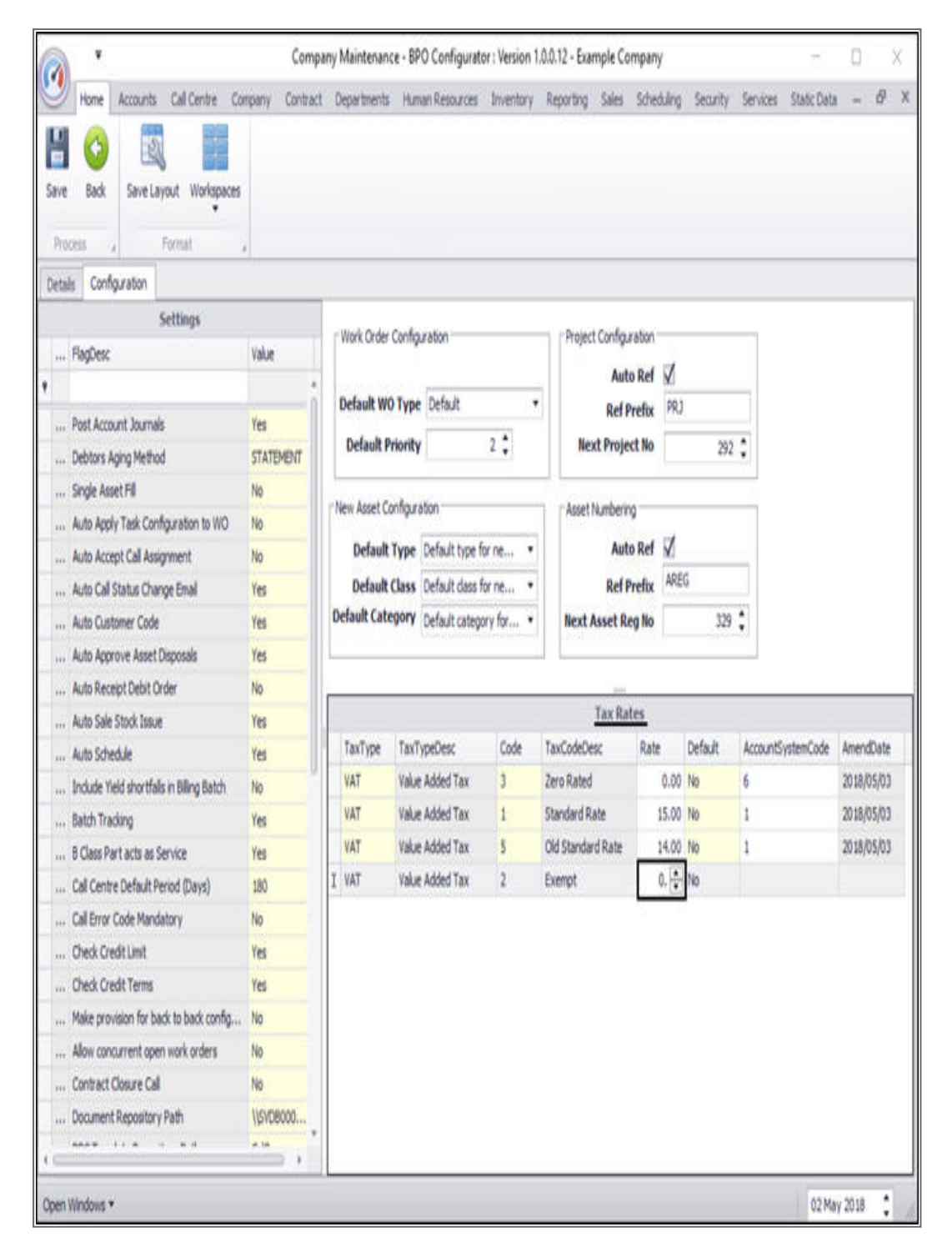

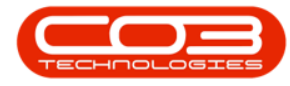

- Click in the *Default* text box to reveal a drop-down menu.
  - Click on **Yes** if the Tax Rate is to be used by default.
  - Click on *No* if the Tax Rate is <u>not</u> to be used by default.

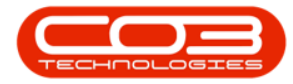

| à                                         | Con          | panj | y Maintenance • Bl   | O Configuration                                                                                                 | or: Version 1    | .0.0.12 - Example Co                    | mpany      |          | -                    | ٥      |      |
|-------------------------------------------|--------------|------|----------------------|----------------------------------------------------------------------------------------------------|------------------|-----------------------------------------|------------|----------|----------------------|--------|------|
| Home Accounts Call Centre Col             | mpany Contra | tt.  | Departments Hur      | ian Resources                                                                                                   | Inventory        | Reporting Sales                         | Scheduling | Security | Services Static Data | -      | đ    |
| eve Back Save Layout Workspaces           |              |      |                      |                                                                                                    |                  |                                         |            |          |                      |        |      |
| ietals Configuration                      |              |      |                      |                                                                                                    |                  |                                         |            |          |                      |        |      |
| Settings                                  |              |      |                      | 00.0000                                                                                                    |                  |                                         | 200        |          |                      |        |      |
| FlagDesc                                  | Value        |      | -Work Order Config   | uration                                                                                                    |                  | Project Configur                        | abon       |          |                      |        |      |
|                                           |              |      | 1000000              | 1                                                                                                    |                  | Auto                                    | Ref V      |          | _                    |        |      |
| Post Account Journals                     | Yes          |      | Default WO Type      | Default                                                                                                    |                  | Ref P                                   | refix PRJ  |          |                      |        |      |
| Debtors Aging Method                      | STATEMENT    |      | Default Priority     | 1                                                                                                    | 2 ‡              | Next Projec                             | ct No      | 292      | ¢                    |        |      |
| Single Asset Fill                         | No           |      | in the second second | eren eren eren eren eren eren eren eren                                                                         |                  |                                         | 11         |          | 101                  |        |      |
| Auto Apply Task Configuration to WO       | No           | 1    | New Asset Configur   | ation                                                                                                    |                  | Asset Numberin                          | 9          |          |                      |        |      |
| Auto Accept Call Assignment               | No           |      | Default Type         | Default type f                                                                                                  | or ne •          | Auto                                    | Ref 🖌      |          |                      |        |      |
| Auto Call Status Change Email             | Yes          |      | Default Class        | Default dass f                                                                                                  | for ne *         | Ref P                                   | refix ARE  | G        |                      |        |      |
| Auto Customer Code                        | Yes          |      | Default Category     | Default catego                                                                                                  | ory for •        | Next Asset Re                           | gNo        | 329      | :                    |        |      |
| Auto Approve Asset Disposals              | Yes          | II.  |                      | historia antica de la composición de la composición de la composición de la composición de la composición de la | effection to est | 1 1 2 2 2 2 2 2 2 2 2 2 2 2 2 2 2 2 2 2 | 001011     | - 50.5   |                      |        |      |
| Auto Receipt Debit Order                  | No           | ١,   |                      |                                                                                                    |                  |                                         |            |          |                      |        | _    |
| Auto Sale Stock Issue                     | Yes          |      |                      |                                                                                                    |                  | Tax Rat                                 | 6          |          |                      |        |      |
| Auto Schedule                             | Yes          |      | TaxType Tax          | ypeDesc                                                                                                    | Code             | TaxCodeDesc                             | Rate       | Default  | AccountSystemCode    | Amend  | Dat  |
| Include Yield shortfalls in Billing Batch | No           | 1    | VAT Valu             | Added Tax                                                                                                    | 3                | Zero Rated                              | 0.00       | No       | 6                    | 2018/0 | 05/0 |
| Batch Trading                             | Yes          |      | VAT Valu             | Added Tax                                                                                                    | 1                | Standard Rate                           | 15.00      | No       | 1                    | 2018/0 | 05/0 |
| 8 Class Part acts as Service              | Yes          |      | VAT Valu             | Added Tax                                                                                                    | 5                | Old Standard Rate                       | 14.00      | No       | 1                    | 2018/0 | 05/0 |
| Call Centre Default Period (Days)         | 180          | 1    | Uev TAV              | Added Tax                                                                                                    | 2                | Exempt                                  | 0.00       | No       |                      |        |      |
| Call Error Code Mandatory                 | No           |      |                      |                                                                                                    |                  |                                         |            | Yes      |                      |        |      |
| Check Credit Limit                        | Yes          |      |                      |                                                                                                    |                  |                                         |            | 10       |                      |        |      |
| Check Credit Terms                        | Yes          |      |                      |                                                                                                    |                  |                                         |            |          |                      |        |      |
| Make provision for back to back config    | No           |      |                      |                                                                                                    |                  |                                         |            |          |                      |        |      |
| Allow concurrent open work orders         | No           |      |                      |                                                                                                    |                  |                                         |            |          |                      |        |      |
| Contract Closure Call                     | No           |      |                      |                                                                                                    |                  |                                         |            |          |                      |        |      |
| Document Repository Path                  | \USVD8000    |      |                      |                                                                                                    |                  |                                         |            |          |                      |        |      |
|                                           | e 10         |      |                      |                                                                                                    |                  |                                         |            |          |                      |        |      |

• Click in the *Account System Code* text box and type in an *account system code* for this new tax rate.

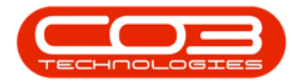

| Home Accounts Call Centre Co              | Comj<br>mpany Contrac | pany Ma<br>1 Depi | intenance - 8P<br>intments Hum | D Configurato<br>an Resources | or: Version 1<br>Inventory | .0.0.12 - Example Co<br>Reporting Sales | mpany<br>Scheduling | Security | Services Static Dat | 0<br>a - | 8    |
|-------------------------------------------|-----------------------|-------------------|--------------------------------|-------------------------------|----------------------------|-----------------------------------------|---------------------|----------|---------------------|----------|------|
| H Co<br>iave Back Save Layout Workspaces  |                       |                   |                                |                               |                            |                                         |                     |          |                     |          |      |
| letais Configuration                      |                       |                   |                                |                               |                            |                                         |                     |          |                     |          |      |
| Settings                                  |                       | -101-             | d Padar Parka                  | raha                          |                            | - Destart Canfer                        | a line              |          |                     |          |      |
| FlagDesc                                  | Value                 | 10                | ix order conlig                | rason                         |                            | Project coningu                         | auun                |          |                     |          |      |
|                                           |                       | Del               | with HAD Turne                 | Pafe A                        |                            | Aut                                     | Ref V               |          | _                   |          |      |
| Post Account Journals                     | Yes                   | Ve                | aut wo type                    | Detaut                        |                            | Ref P                                   | refix PRO           |          |                     |          |      |
| Debtors Aging Method                      | STATEMENT             | D                 | efault Priority                |                               | 2 🕻                        | Next Proje                              | ct No               | 293      | 2 🗘                 |          |      |
| Single Asset Fill                         | No                    | 1.000             |                                | 27.5                          |                            | Comercia                                | 201                 |          |                     |          |      |
| Auto Apply Task Configuration to WO       | No                    | New               | Asset Configura                | bon                           |                            | Asset Numberin                          | 9                   |          |                     |          |      |
| Auto Accept Call Assignment               | No                    |                   | Default Type                   | Default type fi               | or ne •                    | Aut                                     | Ref Z               |          |                     |          |      |
| Auto Call Status Change Email             | Yes                   |                   | Default Class                  | Default dass f                | for ne 🔹                   | RefP                                    | refix ARE           | G        |                     |          |      |
| Auto Customer Code                        | Yes                   | Defa              | ult Category                   | Default catego                | ory for •                  | Next Asset Re                           | ng No               | 329      | •                   |          |      |
| Auto Approve Asset Disposals              | Yes                   |                   |                                |                               |                            |                                         |                     |          |                     |          |      |
| Auto Receipt Debit Order                  | No                    | _                 |                                |                               |                            |                                         |                     |          |                     |          | _    |
| Auto Sale Stock Issue                     | Yes                   |                   |                                |                               |                            | Tax Ra                                  | tes                 |          |                     |          |      |
| Auto Schedule                             | Yes                   | Ta                | xType TaxT                     | rpeDesc                       | Code                       | TaxCodeDesc                             | Rate                | Default  | AccountSystemCode   | Amend    | Date |
| Include Yield shortfalls in Billing Batch | No                    | VA                | T Value                        | Added Tax                     | 3                          | Zero Rated                              | 0.00                | No       | 6                   | 2018/0   | 5/03 |
| Batch Tracking                            | Yes                   | VA                | T Value                        | Added Tax                     | 1                          | Standard Rate                           | 15.00               | No       | 1                   | 2018/0   | 5/03 |
| 8 Class Part acts as Service              | Yes                   | VA                | T Value                        | Added Tax                     | 5                          | Old Standard Rate                       | 14.00               | No       | 1                   | 2018/0   | 5,03 |
| Call Centre Default Period (Days)         | 180                   | IVA               | T Value                        | Added Tax                     | 2                          | Exempt                                  | 0.00                | No       |                     |          |      |
| Call Error Code Mandatory                 | No                    |                   |                                |                               |                            |                                         |                     |          |                     |          |      |
| Check Credit Limit                        | Yes                   |                   |                                |                               |                            |                                         |                     |          |                     |          |      |
| Check Credit Terms                        | Yes                   |                   |                                |                               |                            |                                         |                     |          |                     |          |      |
| Make provision for back to back config    | No                    |                   |                                |                               |                            |                                         |                     |          |                     |          |      |
| Allow concurrent open work orders         | No                    |                   |                                |                               |                            |                                         |                     |          |                     |          |      |
| Contract Closure Call                     | No                    |                   |                                |                               |                            |                                         |                     |          |                     |          |      |
| Document Repository Path                  | \\\$\\D8000           |                   |                                |                               |                            |                                         |                     |          |                     |          |      |
|                                           | e in                  |                   |                                |                               |                            |                                         |                     |          |                     |          |      |

• When you have finished adding the new tax rate details, press *Enter*.

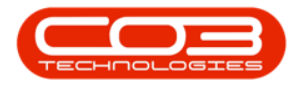

- Note: The *Amend Date* column will be adjusted by the system.
- The new tax rate code will be *saved* and a *new row* will be added the *Tax Rates* data grid.
- Click on Save .

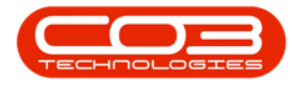

| <u>}_</u>                                                                                                    | Comp          | pany | Maintenance - BP                      | 0 Configurati  | or : Version 1 | .0.0.12 - Example Co | mpany      |          | -                    | 0      |       |
|----------------------------------------------------------------------------------------------------|---------------|------|---------------------------------------|----------------|----------------|----------------------|------------|----------|----------------------|--------|-------|
| Home Accounts Call Centre Cor                                                                                                    | mpany Contrac | t 0  | epartments Hum                        | an Resources   | Inventory      | Reporting Sales      | Scheduling | Security | Services Static Data | -      | 8     |
| Here and the second second sec |               |      |                                       |                |                |                      |            |          |                      |        |       |
| etals Configuration                                                                                                    |               |      |                                       |                |                |                      |            |          |                      |        |       |
| Settings                                                                                                    |               |      | Work Order Confes                     | ration         |                | - Dealart Canho      | alian      |          |                      |        |       |
| FlagDesc                                                                                                    | Value         | 11   | work order comp                       | 1000           |                | Project conigo       | ouun       |          |                      |        |       |
|                                                                                                    |               |      | o-f- h wo T-                          | Parke II       |                | Auto                 | Ref 🖌      |          | -                    |        |       |
| Post Account Journals                                                                                                    | Yes           |      | verauit wo rype                       | Delout         |                | RefP                 | refix PRJ  |          |                      |        |       |
| Debtors Aging Method                                                                                                    | STATEMENT     |      | Default Priority                      |                | 2 🗘            | Next Proje           | ct No      | 292      |                      |        |       |
| Single Asset Fill                                                                                                    | No            |      |                                       | 923            |                |                      |            |          |                      |        |       |
| Auto Apply Task Configuration to WO                                                                                                    | No            | T.N  | ew Asset Configura                    | bon            |                | Asset Numberin       | 9          |          |                      |        |       |
| Auto Accept Call Assignment                                                                                                    | No            |      | Default Type                          | Default type f | or ne •        | Auto                 | Ref 🖌      |          | _                    |        |       |
| Auto Call Status Change Email                                                                                                    | Yes           |      | Default Class                         | Default dass f | or ne 🔻        | Ref P                | refix ARE  | G        |                      |        |       |
| Auto Customer Code                                                                                                    | Yes           | D    | Default Category Default category for |                |                | Next Asset Re        | ng No      | 329      | :                    |        |       |
| Auto Approve Asset Disposais                                                                                                    | Yes           | L    |                                       |                |                |                      |            |          |                      |        |       |
| Auto Receipt Debit Order                                                                                                    | No            | _    |                                       |                |                |                      |            |          |                      |        | _     |
| Auto Sale Stock Issue                                                                                                    | Yes           |      |                                       |                |                | Tax Rat              | les        |          |                      |        |       |
| Auto Schedule                                                                                                    | Yes           |      | TaxType TaxT                          | peDesc         | Code           | TaxCodeDesc          | Rate       | Default  | AccountSystemCode    | Amend  | Date  |
| Include Yield shortfalls in Billing Batch                                                                                                    | No            |      | VAT Value                             | Added Tax      | 3              | Zero Rated           | 0.00       | No       | 6                    | 2018/0 | )5/03 |
| Batch Tracking                                                                                                    | Yes           |      | VAT Value                             | Added Tax      | 1              | Standard Rate        | 15.00      | No       | 1                    | 2018/0 | )5/03 |
| B Class Part acts as Service                                                                                                    | Yes           |      | VAT Value                             | Added Tax      | 5              | Old Standard Rate    | 14.00      | No       | 1                    | 2018/0 | 5/03  |
| Call Centre Default Period (Days)                                                                                                    | 180           | 2    | VAT Value                             | Added Tax      | 2              | Exempt               | 0.00       | No       | 5                    |        |       |
| Call Error Code Mandatory                                                                                                    | No            | •    |                                       |                |                |                      |            |          |                      |        |       |
| Check Credit Limit                                                                                                    | Yes           |      |                                       |                |                |                      |            |          |                      |        |       |
| Check Credit Terms                                                                                                    | Yes           |      |                                       |                |                |                      |            |          |                      |        |       |
| Make provision for back to back config                                                                                                    | No            |      |                                       |                |                |                      |            |          |                      |        |       |
| Allow concurrent open work orders                                                                                                    | No            |      |                                       |                |                |                      |            |          |                      |        |       |
| Contract Closure Call                                                                                                    | No            |      |                                       |                |                |                      |            |          |                      |        |       |
| Document Repository Path                                                                                                    | (ISVD8000     |      |                                       |                |                |                      |            |          |                      |        |       |
|                                                                                                    | a in          |      |                                       |                |                |                      |            |          |                      |        |       |

## MNU.091.010